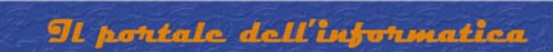

# **INSTALLAZIONE E CONFIGURAZIONE SYMANTEC WINFAX PRO 10 CLIENT**

Accedere al pc con diritti di amministrazione

Inserire il cd etichettato "Winfax Pro 10"

RAFFAELECHIATTO

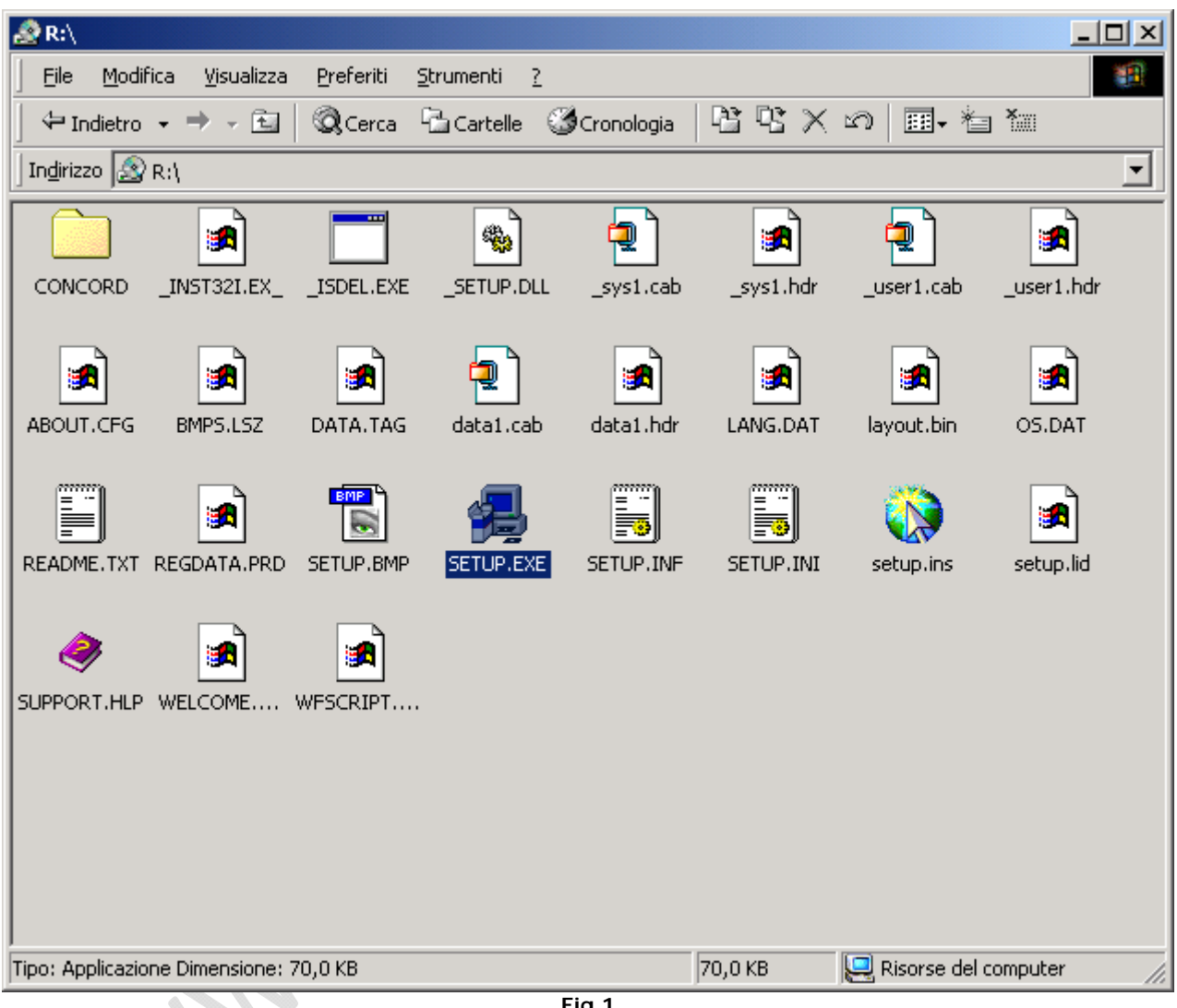

Fig.1

Doppio click su Setup.exe

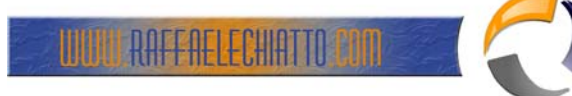

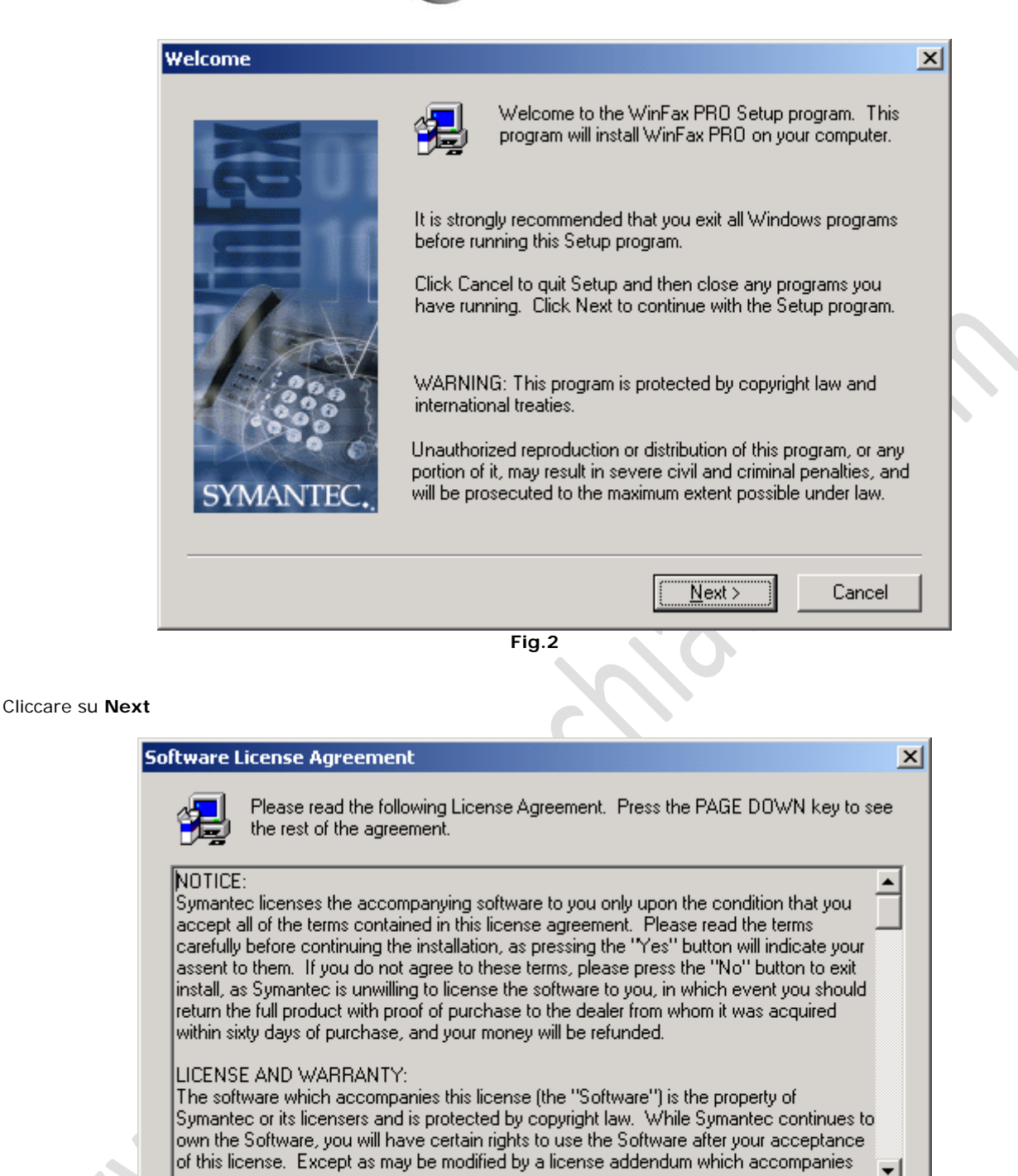

Do you accept all the terms of the preceding License Agreement? If you choose No, Setup will close. To install WinFax PRO, you must accept this agreement.

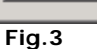

< <u>B</u>ack

Yes

<u>N</u>o

Cliccare su Yes

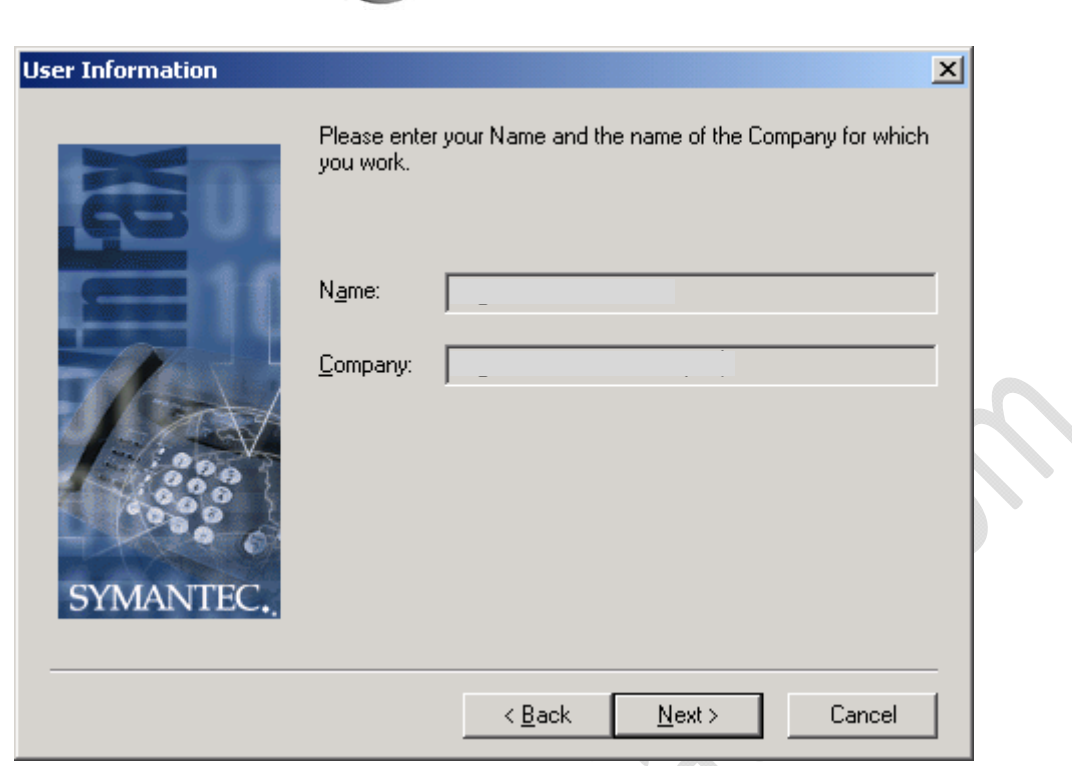

Il pontale dell'informatica

Fig.4

Completare i campi Name e Company con le seguenti informazioni Name: xxxx Company: xxxxx

#### Cliccare su Next

RAFFAELECHIATTO

|    | Destination Folders |                                                                                                    | x |
|----|---------------------|----------------------------------------------------------------------------------------------------|---|
| 4. | STMANTEC.           | To change the destination folders for your program files, phonebooks, logs and cover pages, click the corresponding Browse button.         Program Files         C:\Programmi\Symantec\WinFax         Phonebooks and Logs         C:\Programmi\Symantec\WinFax\Data         Browse         Cover Pages         C:\Programmi\Symantec\WinFax\Cover         Browse         Cover Pages         C:\Programmi\Symantec\WinFax\Cover         Browse         Cover Pages         C:\Programmi\Symantec\WinFax\Cover         Browse         Cover Pages         C:\Programmi\Symantec\WinFax\Cover         Browse         Cover Pages         C:\Programmi\Symantec\WinFax\Cover         Browse         Cancel |   |
|    |                     |                                                                                                    |   |

Fig.5

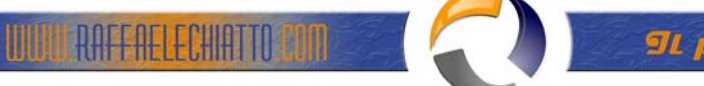

| Setup Type |                   |                                                                                     | × |  |
|------------|-------------------|-------------------------------------------------------------------------------------|---|--|
|            | Click the type    | of Setup you prefer, then click Next.                                               |   |  |
| <u>5</u>   | C <u>T</u> ypical | Program will be installed with the most common options. Recommended for most users. |   |  |
|            | ⊖ <u>M</u> inimum | Program will be installed with minimum required options.                            |   |  |
| SYMANTEC.  | Custom            | You may choose the options you want to install.<br>Recommended for advanced users.  |   |  |
|            |                   | < <u>B</u> ack <u>N</u> ext > Cancel                                                |   |  |

Fig.6

### Selezionare Custom

## Cliccare su Next

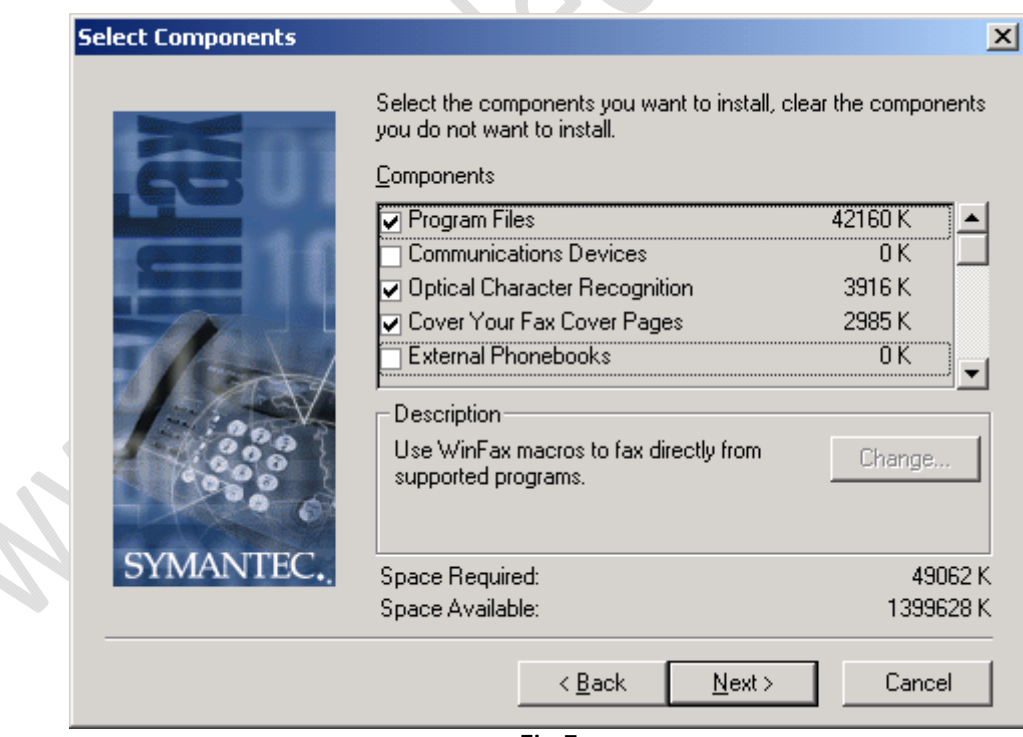

Fig.7

Selezionare TUTTE le voci

Cliccare su Next

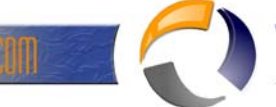

RAFFAELECHIATTO

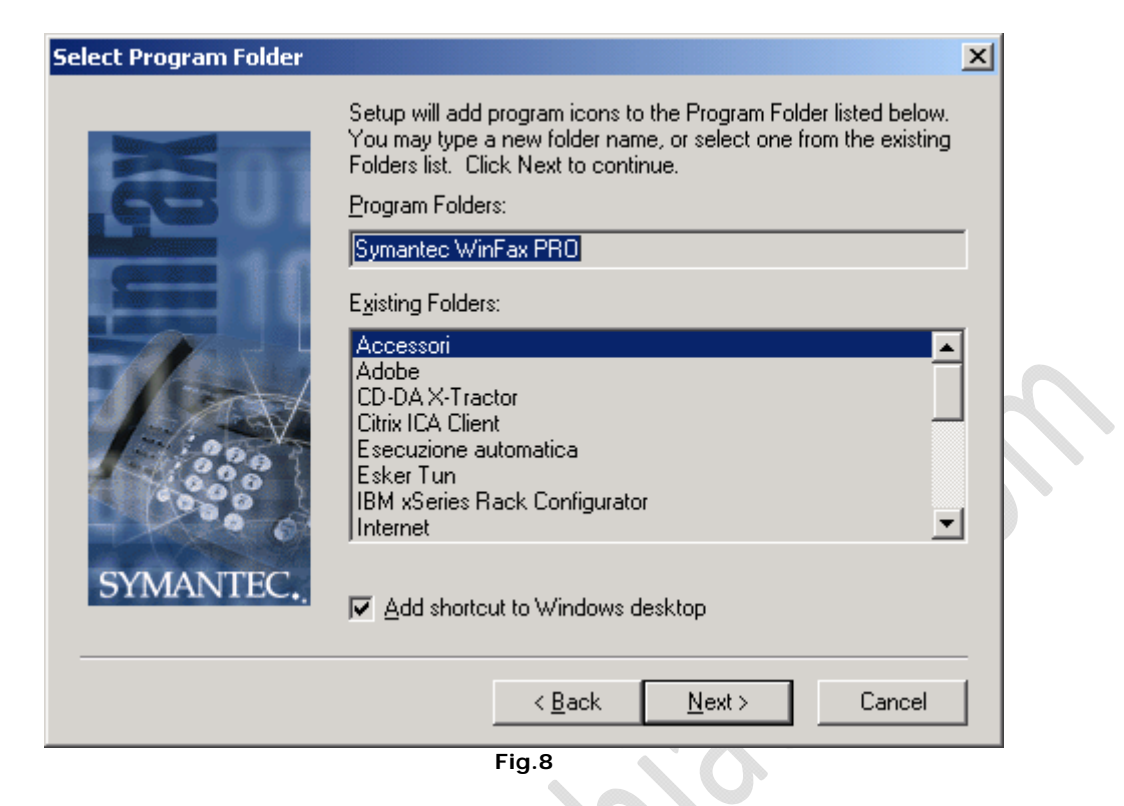

#### Cliccare su Next

| 5 | tart Copying Files | Setup has enough<br>If you want to revie<br>are satisfied with th | information to start copying the program files<br>w or change any settings, click Back. If you                                                                      | × |
|---|--------------------|-------------------------------------------------------------------|----------------------------------------------------------------------------------------------------|---|
|   | 60                 | Current Settings:                                                 | e settings, click Next to begin copying files.                                                                                                    |   |
| 2 | SYMANTEC.          | Setup Type:<br>Components:                                        | Custom<br>[Program Files]<br>[Optical Character Recognition]<br>[Cover Your Fax Cover Pages]<br>CYF - Business<br>CYF - Business<br>CYF - Personal<br>CYF - Cartoon | - |
|   |                    |                                                                   | < <u>B</u> ack ( <u>N</u> ext > ) Cancel                                                                                                    |   |

Fig.9

Cliccare su Next

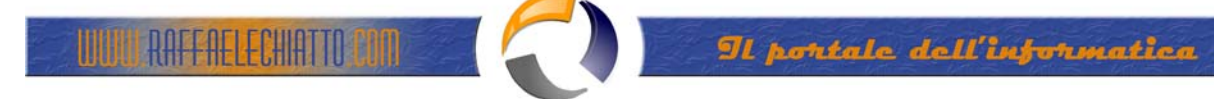

| File Copy Complete | Setup has finished copying files to your system. WinFax PRO will<br>now be configured for operation. |  |
|--------------------|----------------------------------------------------------------------------------------------------|--|
| SYMANTEC.          | Press Finish to run the configuration program now.                                                   |  |
|                    | < <u>B</u> ack <b>Finish</b>                                                                         |  |
|                    | Fig 10                                                                                               |  |

Fig.10

Cliccare su Finish

| _   |                         |                                                                                                    |   |
|-----|-------------------------|----------------------------------------------------------------------------------------------------|---|
|     | WinFax PRO Setup - CSID |                                                                                                    | × |
| 14. | SYMANTEC.               | Type your station identifier (CSID). This name or number identifies your computer as a fax device when sending faxes. You can use your name, fax number, or any alpha-numeric identifier as your CSID.         CSID:         Type your fax number.         Eax number:         Type your phone number.         Phone number: |   |
|     |                         | < <u>B</u> ack <u>N</u> ext > Cancel                                                                                                    |   |
| -   |                         | Fig 11                                                                                                    |   |

Fig.11

Inserire nel campo Fax number il numero di FAX: 011-XXXXXXX

Cliccare su Next

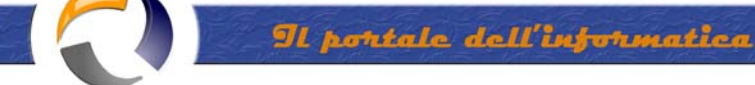

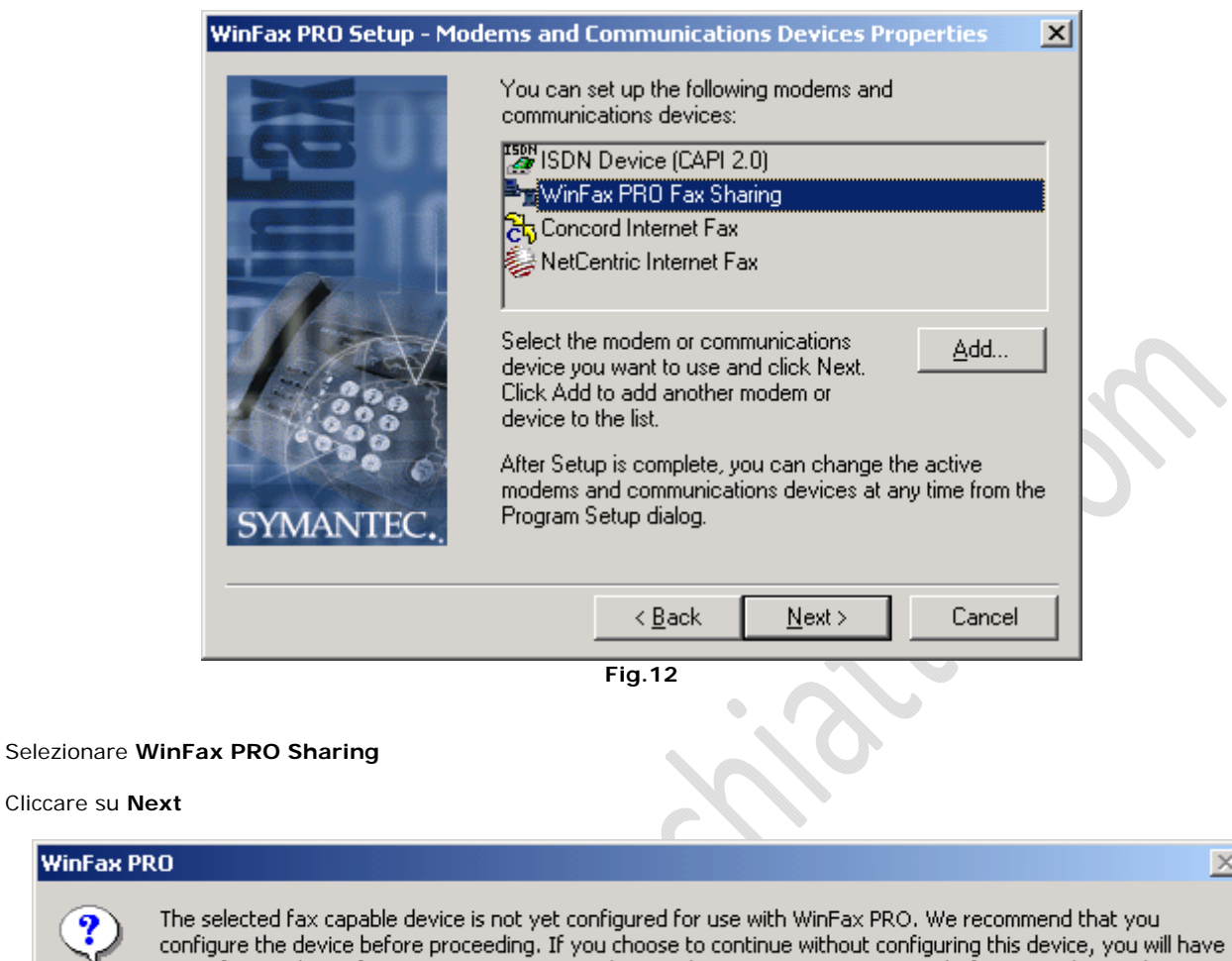

to configure it later, from Program Setup -- Modems and Communications Devices, before it can be used.

Do you want to configure the device now?

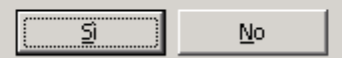

Fig.13

Cliccare su Si

Cliccare su Next

WinFax PRO

 $\times$ 

| WWWRAFFAELECHATTOLIN (In Structure dell'info                                                                    | mmatica |
|----------------------------------------------------------------------------------------------------|---------|
| WinFax PRO Fax Sharing Client Properties - Select Host                                                          | ×       |
| Select the WinFax PRO Host station you want to use to send and receive faxes. WinFax PRO Host Host name: Browse |         |
| <u>I</u> P address: 10 70 0 30                                                                                  |         |
| Password:                                                                                                    | 5       |
| Check for new events on startup                                                                                 | _       |
| < <u>B</u> ack <u>Finish</u> Cancel                                                                             | 1       |
| Fig 14                                                                                                    |         |

Inserire nel campo IP Address: xx.xx.xxx.xxx

# Cliccare su Finish

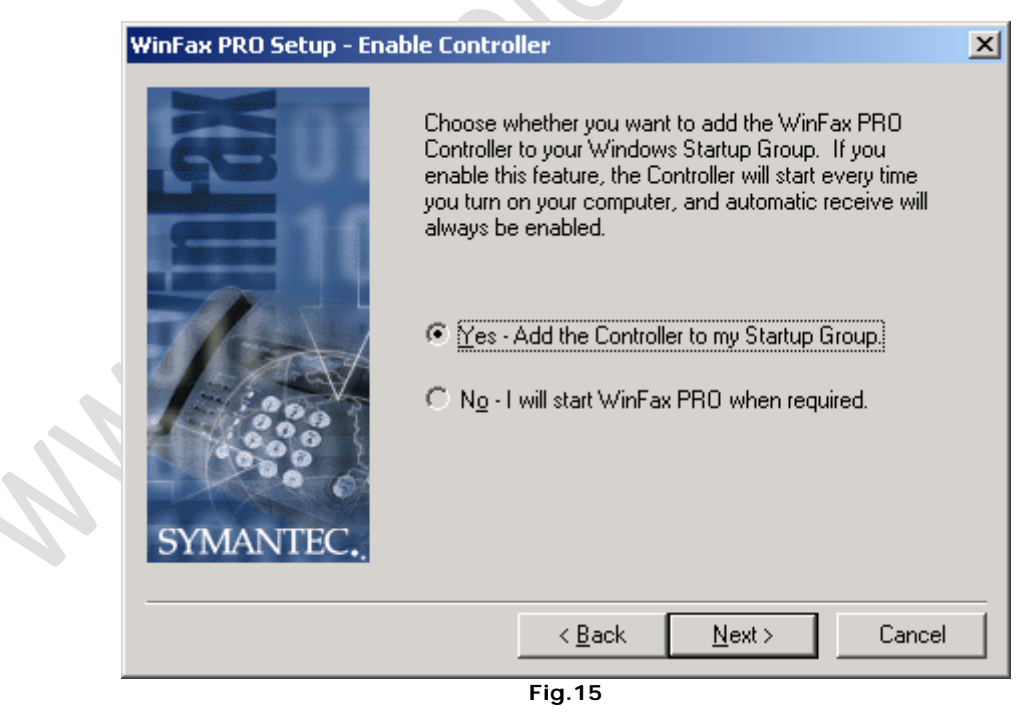

Se si desidera avviare automaticamente Winfax Client all'accensione del pc selezionare Yes

Cliccare su Next

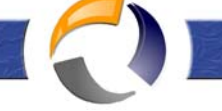

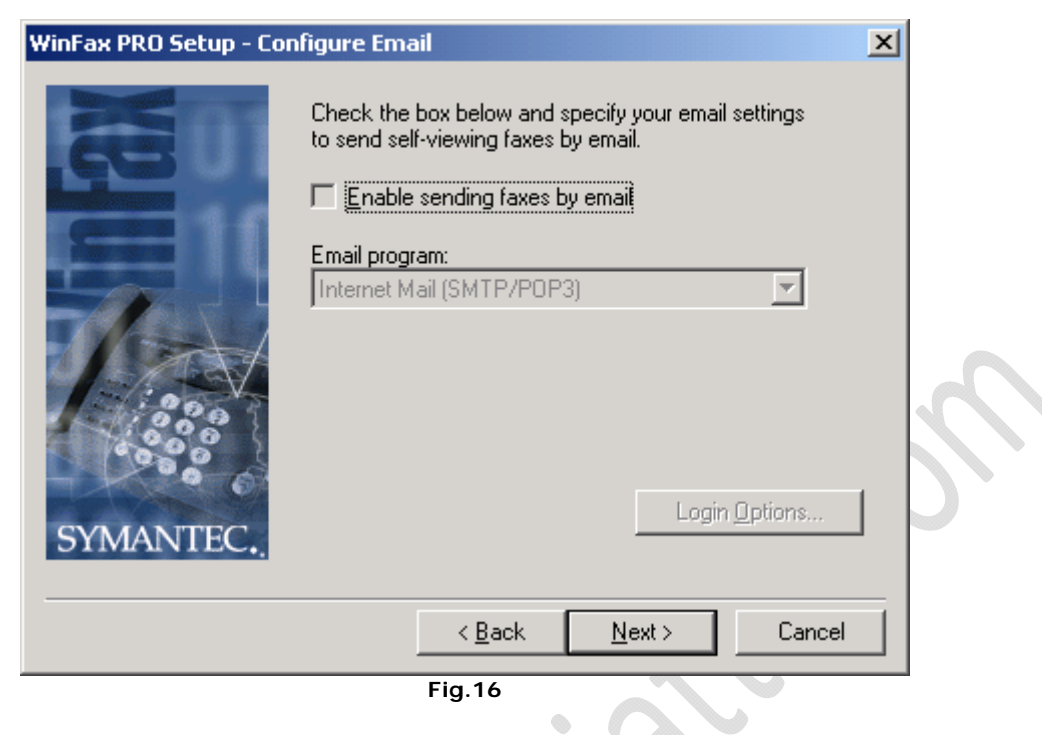

Cliccare su Next

RAFFAELECHIATTO

| 🔮 Please Register WinF | ax PRO 10.0                                                                                                    | ? ×                                                                                           |
|------------------------|----------------------------------------------------------------------------------------------------|-----------------------------------------------------------------------------------------------|
|                        | Registering your product entitles you to a limited period of fr<br>support and LiveAdvisor, a free support service from Symar<br>Internet connection, LiveAdvisor delivers information about<br>Symantec products: critical technical information and produ<br>special customer appreciation offers, and tips for using your<br>products.<br>LiveAdvisor support services are not available in all countrie | ee technical<br>htec. Using your<br>your registered<br>ct updates,<br>Symantec<br>es/regions. |
|                        | Where are you enrolling from?                                                                                                    |                                                                                               |
|                        | Italy                                                                                                    | -                                                                                             |
|                        | Live in a different country/region (select below)                                                                                                    |                                                                                               |
|                        | Italy                                                                                                    | <b>V</b>                                                                                      |
|                        | Click Next to view your contact and privacy options.                                                                                                    |                                                                                               |
| SYMANTEC.              | < Indietro Avanti >                                                                                                    | Annulla                                                                                       |
|                        | Fig.17                                                                                                    |                                                                                               |

Cliccare su Annulla

| Please Register WinFax PRO 10.0 🔀 |                                                    |  |
|-----------------------------------|----------------------------------------------------|--|
| ?                                 | Are you sure you want to cancel your registration? |  |
|                                   | <u>Si</u> <u>N</u> o                               |  |

Fig.18

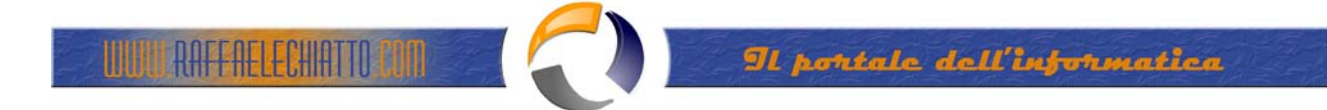

Cliccare su Si

| WinFax PRO Setup - Ready to con | nfigure system 🔀                      |    |
|---------------------------------|---------------------------------------|----|
|                                 | Setup will now configure your system. |    |
|                                 | Press Finish to continue.             | 0  |
|                                 | )                                     | 2, |
|                                 |                                       |    |
|                                 | < <u>B</u> ack <u>Finish</u> Cancel   |    |
|                                 | Fig.19                                |    |

### Cliccare su Finish

| WinFax P | WinFax PRO                                                                                                    |  |  |
|----------|----------------------------------------------------------------------------------------------------|--|--|
|          | Important! Setup was unable to automatically configure your dialing options.                                                                                                  |  |  |
| <u>•</u> | Before you can use WinFax PRO, you must set up your area code and other dialing options in WinFax PRO. Do this now?                                                           |  |  |
|          | To do this later, start Program Setup, double click Dialing And Locations, click the Location tab, and enter your<br>area code and all other appropriate dialing information. |  |  |
|          | <u>∑i</u> <u>№</u>                                                                                                    |  |  |
|          | Fig.20                                                                                                    |  |  |

Cliccare su **Si** 

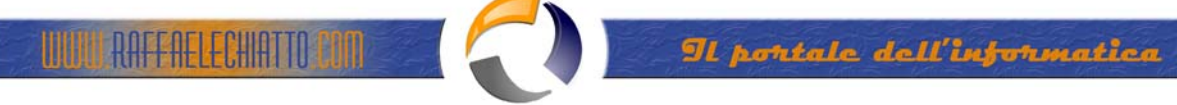

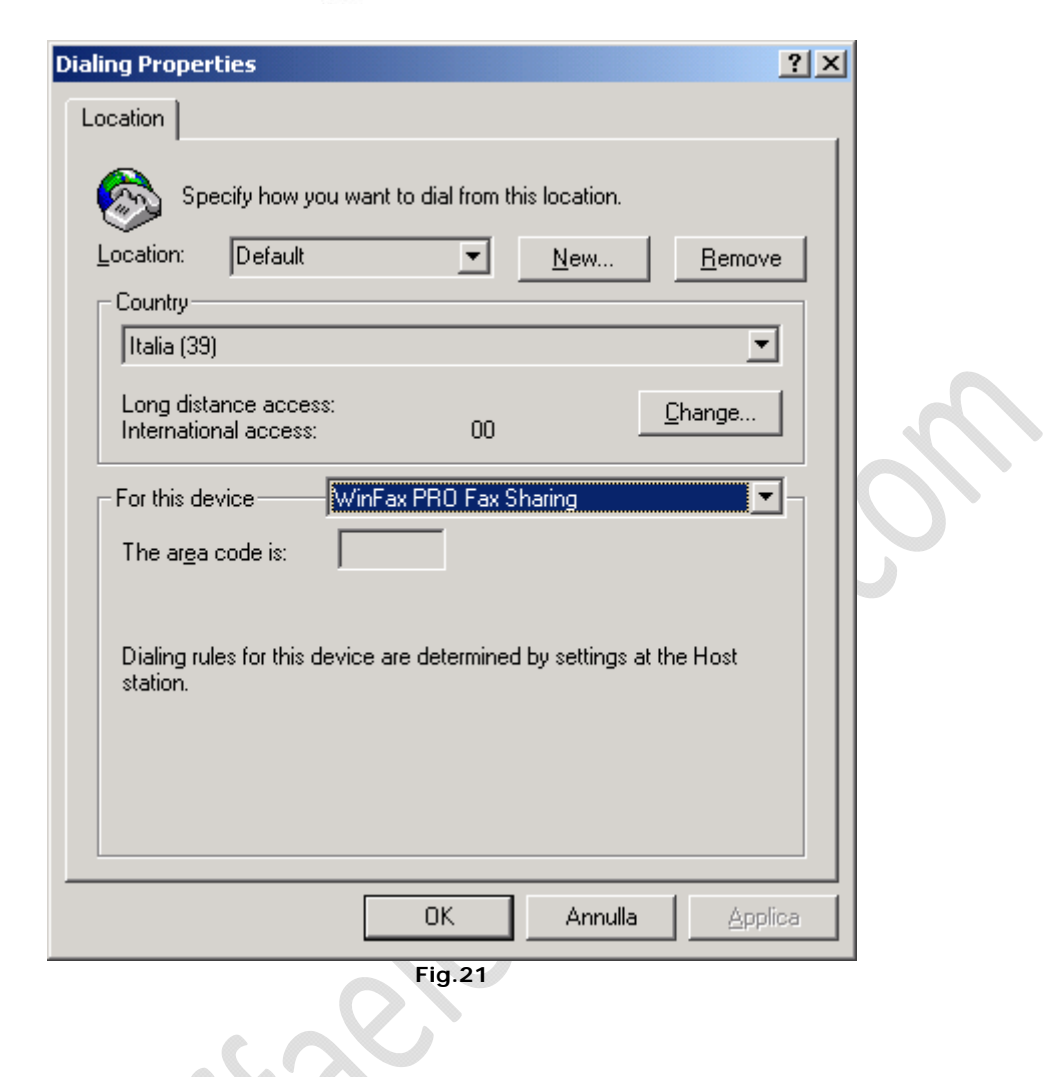

Cliccare su Ok

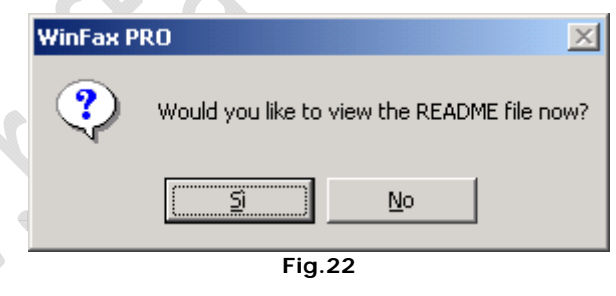

Cliccare su No

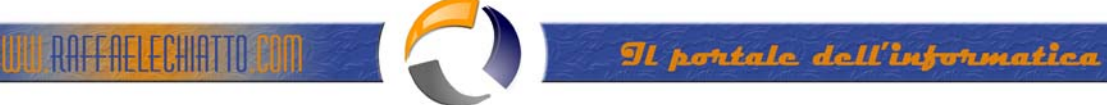

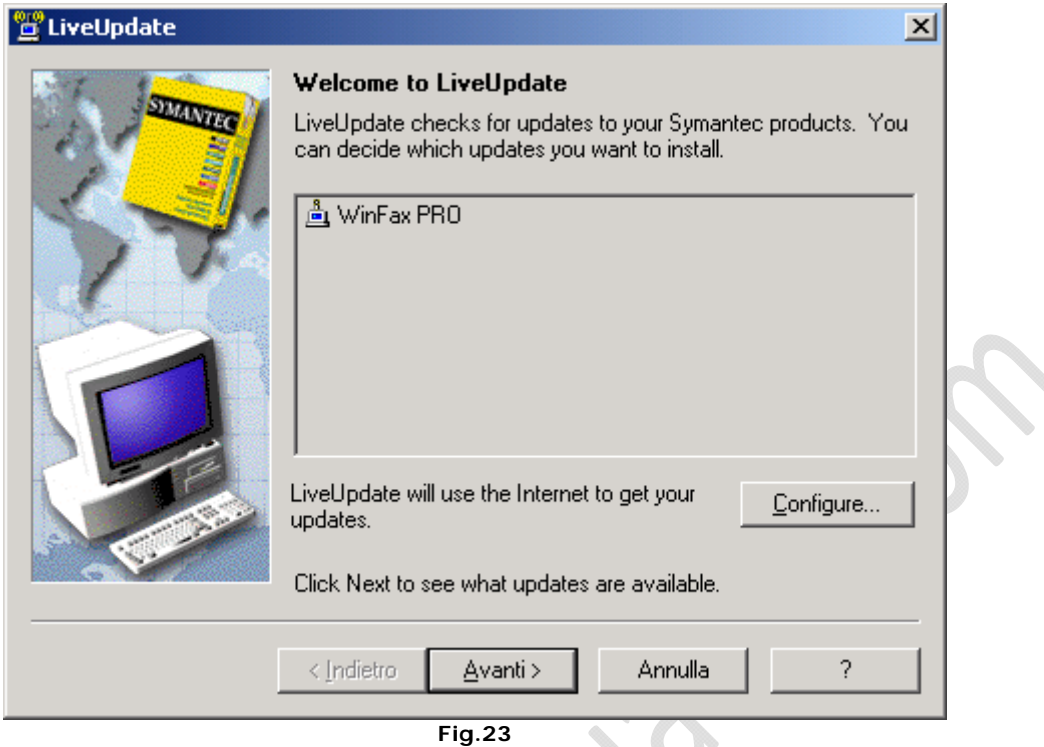

Fig.2

### Cliccare su Annulla

|                | WinFax PF     | 10 🔀                                                                                        |  |
|----------------|---------------|---------------------------------------------------------------------------------------------|--|
|                | ⚠             | Setup is now complete. Would you like to run Message Manager to begin using WinFax PRO now? |  |
|                |               | <u> </u>                                                                                    |  |
| -              |               | Fig.24                                                                                      |  |
| Cliccare su No |               |                                                                                             |  |
|                |               |                                                                                             |  |
|                |               |                                                                                             |  |
|                | $\mathcal{N}$ |                                                                                             |  |
|                |               |                                                                                             |  |